BỘ NỘI VỤ

## QUY TRÌNH NGHIỆP VỤ SÀN GIAO DỊCH VIỆC LÀM QUỐC GIA (TRỰC TUYẾN)

(Kèm theo Quyết định số /QĐ-BNV ngày tháng năm 2025 của Bộ trưởng Bộ Nội vụ)

### 1. Quy trình tổng quan

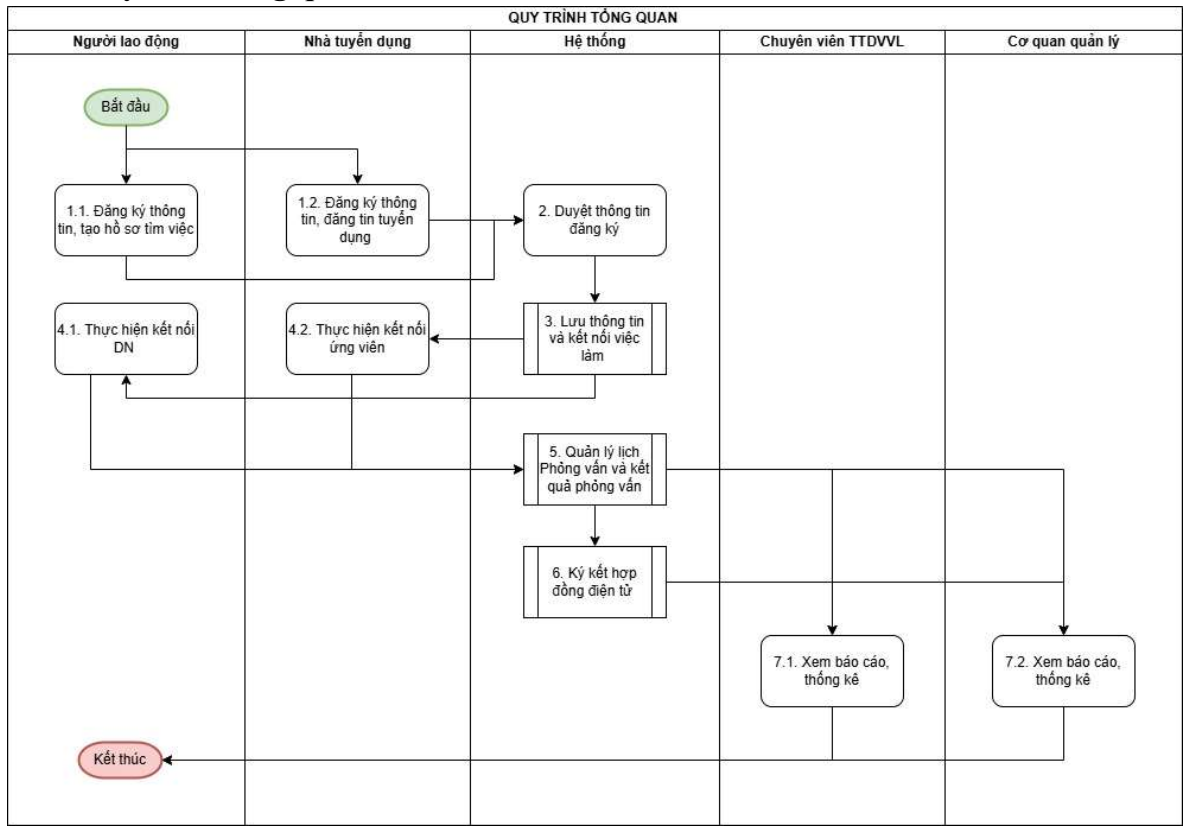

## Mô tả quy trình tổng quan:

| STT | Tên bước    | Đối tượng thực | Mô tả                                    |
|-----|-------------|----------------|------------------------------------------|
|     |             | hiện           |                                          |
| 1.1 | Đăng ký tài | Nhà tuyển dụng | - Nhà tuyển dụng và người lao động       |
| 1.2 | khoản       | (NTD)          | truy cập hệ thống, thực hiện đăng ký tài |
|     |             | Người lao động | khoản                                    |
|     |             | (NLĐ)          | - Sau khi đăng ký tài khoản, NTD và      |
|     |             |                | NLĐ thực hiện tạo tin tuyển dụng/Hồ      |
|     |             |                | sơ tuyển dụng                            |
| 2   | Duyệt thông | Hệ thống       | Hệ thống tự động duyệt thông tin với     |
|     | tin đăng ký | Chuyên viên    | người dùng đăng ký qua VneID hoặc        |
|     |             | TTDVVL         | tìm thấy trong CSDL doanh nghiệp, đối    |

|     |               |                                       | với người dùng không đăng ký qua         |
|-----|---------------|---------------------------------------|------------------------------------------|
|     |               |                                       | xét và duvêt                             |
| 3   | Kết nối việc  | Hệ thống                              | - Hệ thống lưu thông tin đăng ký, hồ sơ, |
|     | làm           | _                                     | tin tuyển dụng                           |
|     |               |                                       | - Thực hiện kết nối việc làm: hiển thị   |
|     |               |                                       | gợi ý tin tuyển dụng phù hợp với hồ sơ   |
|     |               |                                       | tìm việc và hồ sơ tìm việc phù hợp với   |
|     |               |                                       | tin tuyển dụng. Hiển thị thông tin theo  |
|     |               |                                       | tìm kiếm của người dùng, chạy các        |
|     |               |                                       | phiên giao dịch việc làm, nộp hồ sơ ứng  |
|     |               |                                       | tuyển                                    |
| 4.1 | Thực hiện kết | Người lao động                        | - Người lao động sau bước 3, thực hiện   |
|     | nối nhà tuyển |                                       | ứng tuyển vào tin tuyển dụng phù hợp     |
|     | dụng          |                                       | - Tham khảo quy trình ứng tuyển việc     |
|     |               | 2                                     | làm                                      |
| 4.2 | Thực hiện kết | Nhà tuyển dụng                        | - Nhà tuyển dụng thực hiện mời ứng       |
|     | nối người lao |                                       | tuyển với những NLĐ phù hợp              |
|     | động          |                                       | - Thực hiện chấp nhận hồ sơ ứng tuyển    |
|     |               |                                       | của những NLĐ phù hợp                    |
|     |               |                                       | - Tham khảo quy trình tìm kiếm NLĐ       |
| 5   | Quản lý lịch  | Hệ thống                              | - Hệ thống quản lý lịch phỏng vấn của    |
|     | phỏng vấn và  |                                       | NTD và NLĐ đã được kết nổi .             |
|     | kết quả phỏng |                                       | - Lưu thông tin kết quả phỏng vấn do     |
|     | vân           |                                       | NTD cập nhật                             |
|     |               | , , , , , , , , , , , , , , , , , , , | - Tham khảo quy trình tuyên dụng         |
| 6   | Ký hợp đồng   | Hệ thông                              | Liên kết với Hệ thống Hợp đồng điện      |
|     | điện tử       |                                       | tử (triên khai ở giai đoạn sau)          |
| 7.1 | Xem báo cáo   | Chuyên viên                           | Xem các mâu báo cáo thông kê trên hệ     |
| 7.2 | thông kê      | TTDVVL                                | thông                                    |
|     |               | Cơ quan quản lý nhà                   |                                          |
|     |               | nước                                  |                                          |

## 2. Quy trình nghiệp vụ chi tiết

- (1) Quy trình Lập hồ sơ cá nhân hồ sơ tìm việc
- (2) Quy trình lập hồ sơ nhà tuyển dụng đăng tin tìm việc
- (3) Quy trình ứng tuyển
- (4) Quy trình tìm kiếm người lao động
- (5) Quy trình tuyển dụng
- (6) Quy trình cập nhật kết quả phỏng vấn
- (7) Quy trình tạo phiên giao dịch việc làm
- (8) Quy trình tham gia phiên giao dịch việc làm

(9) Quy trình mời tác nhân tham gia phiên giao dịch

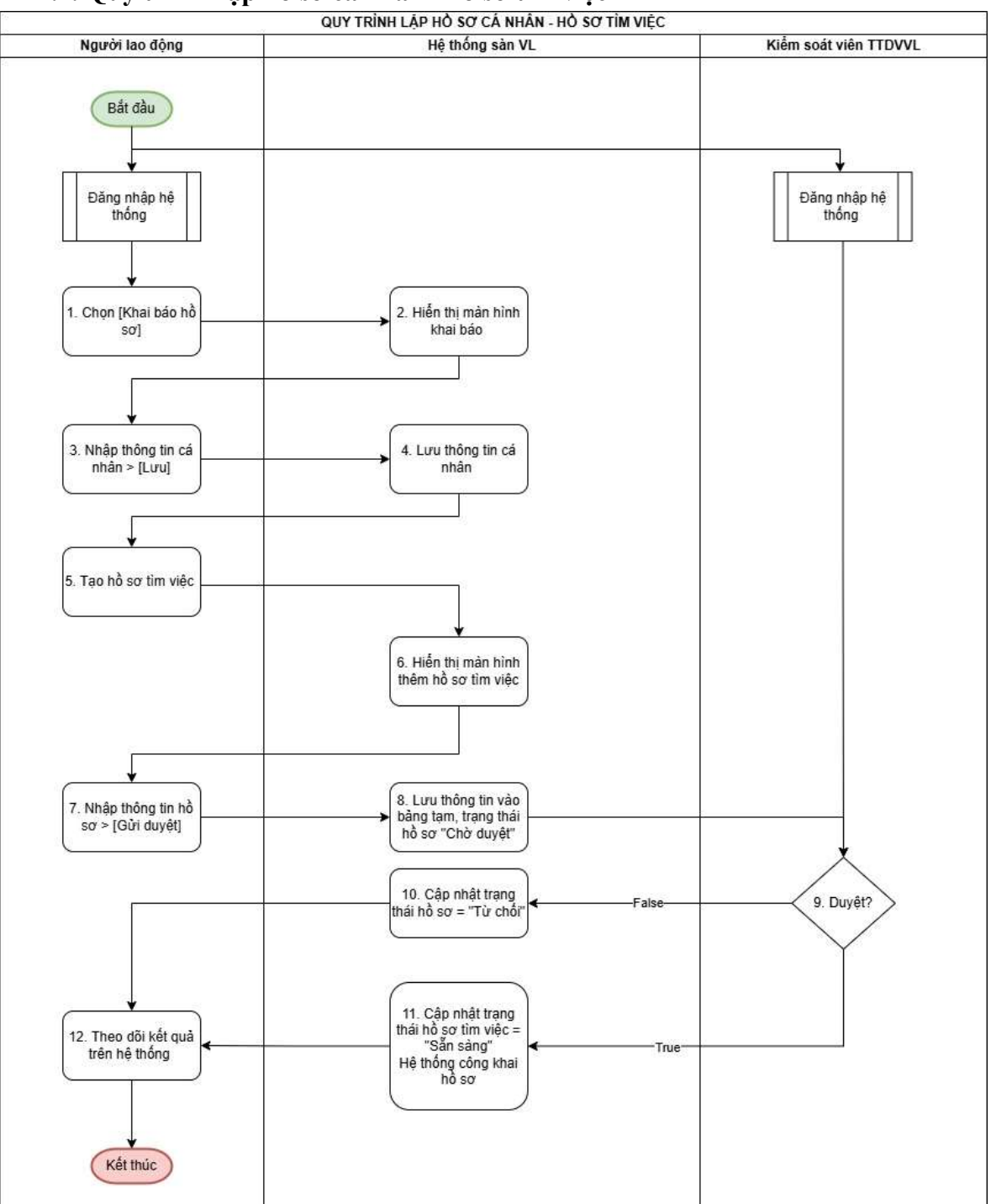

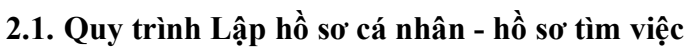

| STT | Tên bước                                  | Đối tượng      | Mô tả                                                                                  |
|-----|-------------------------------------------|----------------|----------------------------------------------------------------------------------------|
|     |                                           | thực hiện      |                                                                                        |
| 1   | Đăng nhập hệ<br>thống > Khai báo<br>hồ sơ | Người lao động | <ul> <li>Người lao động đăng nhập vào hệ thống</li> <li>Chọn khai báo hồ sơ</li> </ul> |

| 2  | Hiển thị màn     | Hệ thống       | Hệ thống hiển thị màn hình khai báo hồ sơ     |
|----|------------------|----------------|-----------------------------------------------|
|    | hình khai báo hồ | _              | cá nhân                                       |
|    | sơ cá nhân       |                |                                               |
| 3  | Nhập thông tin   | Người lao động | Người lao động nhập thông tin cá nhân theo    |
|    | cá nhân          |                | các mục yêu cầu → Bấm [Lưu]                   |
| 4  | Lưu thông tin    | Hệ thống       | Hệ thống lưu thông tin hồ sơ cá nhân          |
| 5  | Tạo hồ sơ tìm    | Người lao động | Sau khi được duyệt hồ sơ cá nhân, NLĐ         |
|    | việc             |                | thực hiện chọn chức năng tạo hồ sơ tìm việc   |
|    |                  |                | *Mỗi hồ sơ tìm việc tương ứng với các vị trí  |
|    |                  |                | việc làm khác nhau                            |
| 6  | Hiển thị màn     | Hệ thống       | Hệ thống hiển thị màn hình thêm mới hồ sơ     |
|    | hình thêm mới    |                | tìm việc                                      |
|    | hồ sơ tìm việc   |                |                                               |
| 7  | Nhập thông tin   | Người lao động | Người lao động nhập thông tin hồ sơ theo      |
|    | hồ sơ            |                | các mục yêu cầu                               |
|    |                  |                | Bâm [Gửi duyệt]                               |
| 8  | Lưu thông tin    | Hệ thống       | - Hệ thống lưu thông tin yêu câu duyệt,       |
|    |                  |                | trạng thái hô sơ tìm việc = "Chờ duyệt"       |
|    |                  |                | - Chuyên yêu câu duyệt cho Kiêm soát viên     |
|    |                  |                | TTDVVL quản lý                                |
|    |                  |                | *Hệ thông tự động chuyên cho Kiêm soát        |
|    |                  |                | viên chuyên quản khu vực người lao động       |
|    |                  |                | đăng ký tìm việc (trường hợp hô sơ của        |
|    |                  |                | NLĐ có nhiêu khu vực làm việc mong            |
|    | ,                | 2              | muôn thì phân theo thứ tự ưu tiên)            |
| 9  | Duyệt hô sơ tìm  | Kiêm soát viên | - Kiêm soát viên thực hiện đăng nhập trang    |
|    | việc             | TTDVVL         | quản trị, chức năng duyệt hô sơ tìm việc      |
|    |                  |                | - Chọn hô sơ cân duyệt và thực hiện duyệt     |
|    |                  |                | hô sơ                                         |
|    |                  |                | + Nêu từ chôi thì chuyên bước 10              |
|    |                  |                | + Nêu đông ý duyệt thì chuyên bước 11         |
| 10 | Cập nhật trạng   | Hệ thông       | Hệ thông cập nhật trạng thái hô sơ tìm việc   |
|    | thái từ chôi     |                | = "Từ chôi"                                   |
| 11 | Cập nhật trạng   | Hệ thông       | - Hệ thông cập nhật trạng thái hô sơ tìm việc |
|    | thái đã duyệt    |                | = "Sān sàng"                                  |
|    |                  |                | - Hệ thông thực hiện công khai hô sơ trên     |
|    |                  |                | hệ thông, lúc này hô sơ có thê được xem bởi   |
|    |                  |                | các nhà tuyên dụng quan tâm                   |
| 12 | Theo dõi kêt quả | Người lao động | - Người lao động theo dõi kết quả tạo hô sơ   |
|    |                  |                | trên màn hình → Kêt thúc                      |

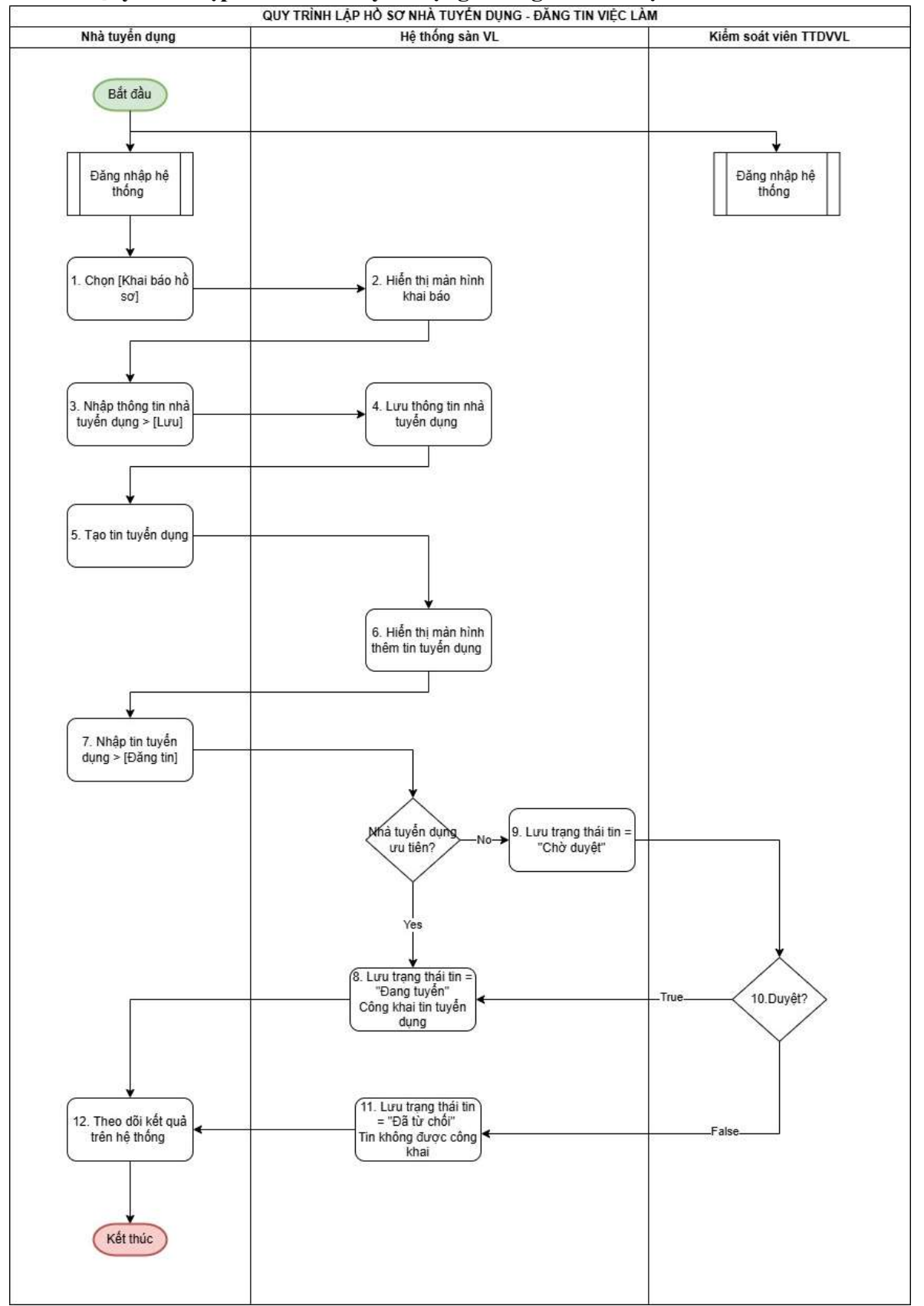

### 2.2. Quy trình lập hồ sơ nhà tuyển dụng - đăng tin tìm việc

| STT | Tên bước         | Đối tượng      | Mô tả                                             |
|-----|------------------|----------------|---------------------------------------------------|
|     |                  | thực hiện      |                                                   |
| 1   | Đăng nhập hệ     | Nhà tuyển dụng | - Nhà tuyển dụng đăng nhập vào hệ thống           |
|     | thống > Khai báo |                | - Chọn khai báo hồ sơ                             |
|     | hồ sơ            |                |                                                   |
| 2   | Hiển thị màn     | Hệ thống       | Hệ thống hiển thị màn hình khai báo hồ sơ         |
|     | hình khai báo hồ |                | nhà tuyển dụng                                    |
|     | sơ cá nhân       |                |                                                   |
| 3   | Nhập thông tin   | Nhà tuyển dụng | Nhà tuyển dụng nhập thông tin cá nhân theo        |
|     | nhà tuyển dụng   |                | các mục yêu cầu → Bấm [Lưu]                       |
| 4   | Lưu thông tin    | Hệ thống       | Hệ thống lưu thông tin hồ sơ nhà tuyển            |
|     |                  |                | dụng →Chuyển bước 5                               |
| 5   | Tạo tin tuyển    | Nhà tuyển dụng | Sau khi được duyệt hồ sơ nhà tuyển dụng,          |
|     | dụng             |                | nhà tuyển dụng thực hiện chọn chức năng           |
|     |                  |                | tạo tin tuyển dụng                                |
|     |                  |                | *Mỗi tin tuyển dụng tương ứng với các vị          |
|     |                  |                | trí việc làm khác nhau                            |
| 6   | Hiển thị màn     | Hệ thống       | - Hệ thống hiển thị màn hình thêm mới tin         |
|     | hình thêm mới    |                | tuyên dụng                                        |
|     | tin tuyển dụng   |                |                                                   |
| 7   | Nhập thông tin   | Nhà tuyển dụng | - Nhà tuyển dụng nhập thông tin tuyển dụng        |
|     | tuyên dụng       | Hệ thống       | theo các mục yêu cầu $\rightarrow$ Bâm [Đăng tin] |
|     |                  |                | - Hệ thống kiểm tra loại nhà tuyên dụng:          |
|     |                  |                | + Nêu là nhà tuyên dụng ưu tiên, chuyên           |
|     |                  |                | bước 8                                            |
|     |                  |                | + Nêu là nhà tuyên dụng không ưu tiên,            |
|     |                  | . /            | chuyên bước 9                                     |
| 8   | Công khai tin    | Hệ thông       | - Hệ thông lưu tin tuyên dụng do nhà tuyên        |
|     |                  |                | dụng đăng, trạng thái = "Đang tuyên"              |
|     |                  |                | - Thực hiện công khai tin tuyên dụng trên         |
|     |                  |                | hệ thông, lúc này nhà tuyên dụng có thể           |
|     |                  |                | nhận được các hô sơ ứng tuyên cho vị trí          |
|     | T 10             |                | tuyên dụng của tin tuyên dụng này                 |
| 9   | Lưu thông tin    | Hệ thông       | - Hệ thống lưu thống tin yêu câu duyệt,           |
|     |                  |                | trạng thải tin tuyên dụng = "Chố duyệt"           |
|     |                  |                | - Chuyến yếu câu duyệt cho Kiếm soát viên         |
|     |                  |                | IIDVVL quan lý                                    |
|     |                  |                | "He thong tự dọng chuyen đến KSV chuyển           |
|     |                  |                | quan knu vực co nhu cau tuyen dụng trong          |
|     |                  |                | un uyen aung (Irương nợp tin tuyen dụng           |
|     |                  |                | co nnieu aia aiem, lựa chọn theo thư tự ưu        |
|     |                  |                | tien)                                             |

| 10 | Duyệt hồ sơ tìm  | Kiểm soát viên | - Kiểm soát viên thực hiện đăng nhập trang  |
|----|------------------|----------------|---------------------------------------------|
|    | việc             | TTDVVL         | quản trị, chức năng duyệt tin tuyển dụng    |
|    |                  |                | - Chọn tin cần duyệt và thực hiện duyệt tin |
|    |                  |                | + Nếu từ chối thì chuyển bước 11            |
|    |                  |                | + Nếu đồng ý duyệt thì chuyển bước 8        |
| 11 | Cập nhật trạng   | Hệ thống       | Hệ thống cập nhật trạng thái tin tuyển dụng |
|    | thái từ chối     |                | = "Từ chối"                                 |
| 12 | Theo dõi kết quả | Nhà tuyển dụng | Nhà tuyển dụng theo dõi kết quả đăng tin    |
|    |                  |                | tuyển dụng trên màn hình →Kết thúc          |

# 2.3. Quy trình ứng tuyển

| QUY TRÌNH ỨNG TUYỂN                                                                       |                                                                                                    |  |
|-------------------------------------------------------------------------------------------|----------------------------------------------------------------------------------------------------|--|
| Người lao động                                                                            | Hệ thống sàn VL                                                                                                    |  |
| Bất đầu<br>Đăng nhập hệ<br>thống<br>1. Tìm tin tuyến dụng<br>3. Chọn [Ứng tuyến]          | A Hiến thị thông tin     tuyến dụng theo tiêu     chí tìm kiếm      4. Hiến thị màn hình     nhập thông tin ứng     tuyến |  |
| 5. Nhập thông tin,<br>chọn hồ sơ tìm việc<br>> [Nộp hồ sơ]<br>7. Nhận kết quả<br>Kết thúc | 6. Chuyến hồ sơ ứng<br>tuyển cho DN<br>Lưu thông tin ứng<br>tuyến                                                         |  |

| STT | Tên bước        | Đối tượng      | Mô tả                                       |
|-----|-----------------|----------------|---------------------------------------------|
|     |                 | thực hiện      |                                             |
| 1   | Đăng nhập hệ    | Người lao động | - Truy cập vào sàn việc làm quốc gia        |
|     | thống           |                | - Đăng nhập hệ thống                        |
|     |                 |                | - Tìm kiếm thông tin tuyển dụng             |
| 2   | Hiển thị thông  | Hệ thống       | - Hệ thống căn cứ vào hồ sơ cá nhân, hồ sơ  |
|     | tin tuyển dụng  |                | tìm việc của người lao động, đưa ra gợi ý   |
|     |                 |                | việc làm phù hợp                            |
|     |                 |                | - Hệ thống căn cứ yêu cầu tìm kiếm của      |
|     |                 |                | người lao động, tìm kiếm những tin tuyển    |
|     |                 |                | dụng theo tiêu chí tìm kiếm                 |
| 3   | Chọn [ứng       | Người lao động | Người lao động chọn ứng tuyển để ứng        |
|     | tuyển]          |                | tuyển vào vị trí trong tin tuyển dụng tương |
|     |                 |                | ứng                                         |
| 4   | Hiển thị màn    | Hệ thống       | Hệ thống hiển thị màn hình chi tiết công    |
|     | hình nhập thông |                | việc và nhập thông tin ứng tuyển            |
|     | tin ứng tuyển   |                |                                             |
| 5   | Nhập thông tin  | Người lao động | Người lao động nhập thông tin theo yêu cầu  |
|     | ứng tuyển       |                | và chọn nộp 1 hồ sơ tìm việc tương ứng với  |
|     |                 |                | tin tuyển dụng                              |
| 6   | Chuyển hồ sơ    | Hệ thống       | Hệ thống lưu thông tin ứng tuyển của người  |
|     |                 |                | lao động, chuyển thông tin ứng tuyển cho    |
|     |                 |                | nhà tuyển dụng đăng tin                     |
| 7   | Nhận kết quả    | Người lao động | Nhận kết quả ứng tuyển thành công           |

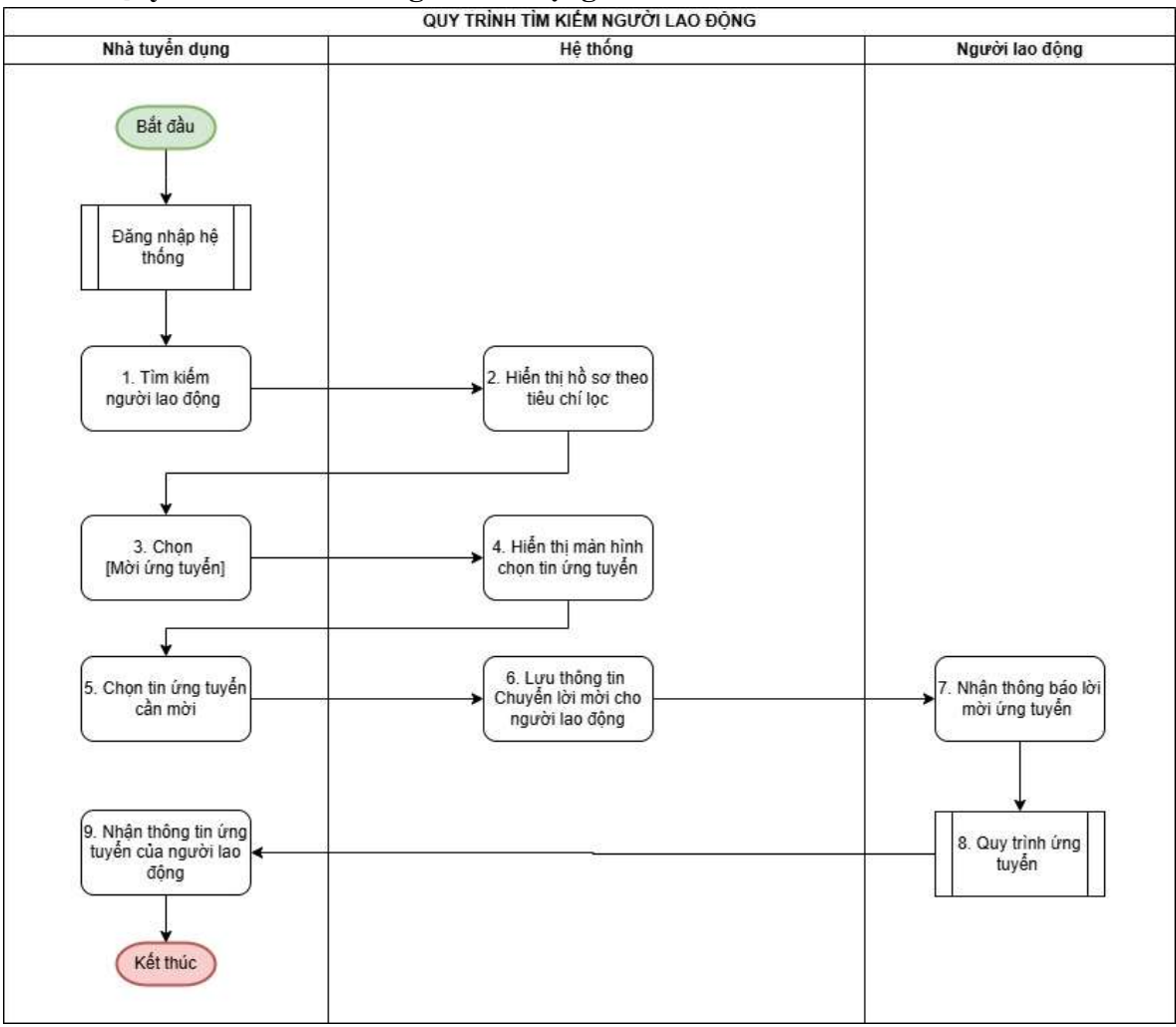

## 2.4. Quy trình tìm kiếm Người lao động

| STT | Tên bước       | Đối tượng      | Mô tả                                       |
|-----|----------------|----------------|---------------------------------------------|
|     |                | thực hiện      |                                             |
| 1   | Đăng nhập hệ   | Nhà tuyển dụng | - Truy cập vào sàn việc làm quốc gia        |
|     | thống          |                | - Đăng nhập hệ thống                        |
|     |                |                | - Tìm kiếm người lao động                   |
| 2   | Hiển thị hồ sơ | Hệ thống       | - Hệ thống căn cứ vào tin tuyển dụng, hồ sơ |
|     | người lao động |                | tìm việc của người lao động, đưa ra gợi ý   |
|     |                |                | người lao động phù hợp                      |
|     |                |                | - Hệ thống căn cứ yêu cầu tìm kiếm của nhà  |
|     |                |                | tuyển dụng, tìm kiếm những người lao động   |
|     |                |                | theo tiêu chí tìm kiếm                      |
| 3   | Chọn [Mời ứng  | Nhà tuyển dụng | Nhà tuyển dụng chọn mời ứng tuyển để mời    |
|     | tuyển]         |                | người lao động ứng tuyển vào vị trí trong   |
|     |                |                | tin tuyển dụng                              |

| 4 | Hiển thị màn      | Hệ thống       | Hệ thống hiển thị danh sách các tin tuyển |
|---|-------------------|----------------|-------------------------------------------|
|   | hình chọn tin ứng |                | dụng của nhà tuyển dụng còn hiệu lực      |
|   | tuyển             |                |                                           |
| 5 | Chọn tin tuyển    | Nhà tuyển dụng | Nhà tuyển dụng chọn 1 tin tuyển dụng      |
|   | dụng              |                | muốn mời người lao động ứng tuyển, nhập   |
|   |                   |                | thông tin theo yêu cầu và bấm [Mời ứng    |
|   |                   |                | tuyển]                                    |
| 6 | Chuyển lời mời    | Hệ thống       | Hệ thống lưu thông tin lời mời của nhà    |
|   |                   |                | tuyển dụng, chuyển thông tin lời mời ứng  |
|   |                   |                | tuyển cho người lao động tương ứng        |
| 7 | Nhận thông báo    | Người lao động | Nhận thông báo lời mời ứng tuyển của nhà  |
|   | lời mời           |                | tuyển dụng → Thực hiện ứng tuyển          |
| 8 | Quy trình ứng     | Người lao động | Tham chiếu quy trình ứng tuyển            |
|   | tuyển             |                |                                           |
| 9 | Nhận thông tin    | Nhà tuyển dụng | Nhận thông tin ứng tuyển của người lao    |
|   | ứng tuyển của     |                | động (nếu có) → Kết thúc.                 |
|   | người lao động    |                |                                           |

# 2.5. Quy trình tuyển dụng

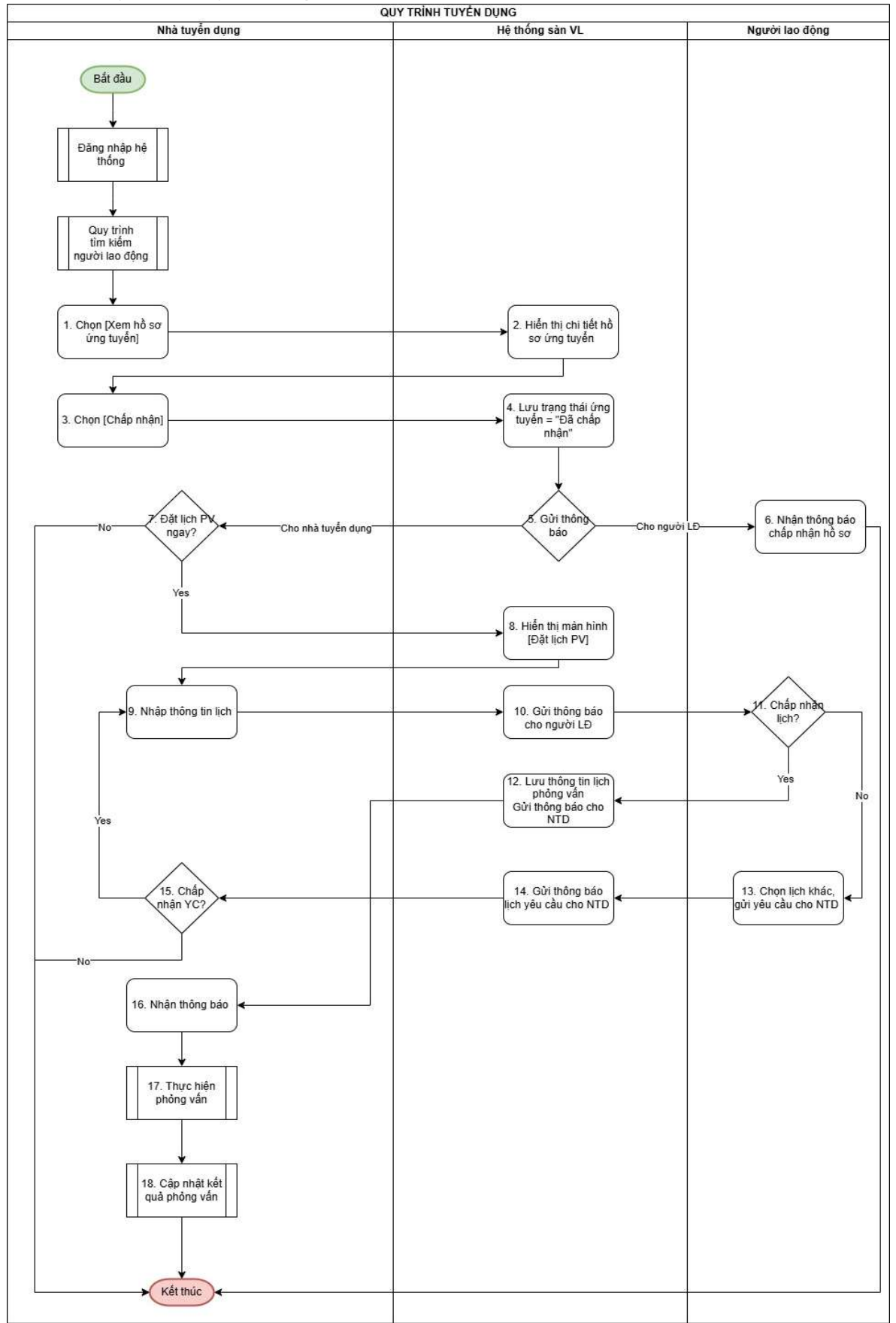

| STT | Tên bước                                            | Đối tượng<br>thưc hiên | Mô tả                                                                                                    |
|-----|-----------------------------------------------------|------------------------|----------------------------------------------------------------------------------------------------|
|     | Đăng nhập hệ<br>thống<br>Tìm kiếm người<br>lao động | Nhà tuyển dụng         | <ul> <li>Tham chiếu quy trình đăng nhập</li> <li>Tham chiếu quy trình tìm kiếm người lao động</li> </ul>                                                                                                    |
| 1   | Xem hồ sơ ứng<br>tuyển                              | Nhà tuyển dụng         | Nhà tuyển dụng chọn chức năng xem những<br>hồ sơ tìm việc của người lao động đã ứng<br>tuyển vào các tin tuyển dụng của nhà tuyển<br>dụng → chọn 1 hồ sơ cần xem chi tiết                                                                                 |
| 2   | Hiển thị chi tiết<br>hồ sơ ứng tuyển                | Hệ thống               | <ul> <li>Hệ thống hiển thị thông tin chi tiết của hồ<br/>sơ tìm việc của người lao động</li> </ul>                                                                                                    |
| 3   | Chọn chấp nhận                                      | Nhà tuyển dụng         | <ul> <li>- Nhà tuyển dụng chọn thao tác [Chấp nhận]</li> <li>để chấp nhận hồ sơ tìm việc đã ứng tuyển</li> </ul>                                                                                                    |
| 4   | Lưu trạng thái<br>ứng tuyển                         | Hệ thống               | <ul> <li>Hệ thống lưu trạng thái ứng tuyển = "NTD<br/>đã chấp nhận"</li> </ul>                                                                                                    |
| 5   | Trả thông báo                                       | Hệ thống               | <ul> <li>Hệ thống trả thông báo cho người lao động<br/>(thực hiện tiếp bước 6) và cho nhà tuyển<br/>dụng (thực hiện tiếp bước 7)</li> </ul>                                                                                                    |
| 6   | Nhận thông báo<br>chấp nhận hồ sơ                   | Người lao động         | <ul> <li>Người lao động nhận thông báo nhà tuyển<br/>dụng đã chấp nhận hồ sơ → Kết thúc quy<br/>trình</li> </ul>                                                                                                    |
| 7   | Nhà tuyển dụng<br>đặt lịch phỏng<br>vấn             | Nhà tuyển dụng         | <ul> <li>Nhà tuyển dụng nhận thông báo chấp nhận<br/>hồ sơ thành công, hệ thống hiển thị lựa chọn<br/>đặt lịch phỏng vấn ngay cho người lao<br/>động?</li> <li>+ Nếu đặt ngay: chuyển bước 8</li> <li>+ Nếu không đặt ngay: kết thúc quy trình</li> </ul> |
| 8   | Hiển thị màn<br>hình đặt lịch<br>phỏng vấn          | Hệ thống               | Hệ thống hiển thị màn hình đặt lịch phỏng vấn                                                                                                    |
| 9   | Nhập thông tin<br>đặt lịch                          | Nhà tuyển dụng         | Nhà tuyển dụng nhập thông tin thời gian<br>phỏng vấn → chọn [gửi lịch]                                                                                                    |
| 10  | Gửi thông báo                                       | Hệ thống               | Hệ thống gửi thông báo lịch phỏng vấn nhà<br>tuyển dụng đề nghị cho người lao động                                                                                                    |

| 11 | Chấp nhận lịch                                                            | Người lao động                   | <ul> <li>Người lao động nhận lịch phỏng vấn do<br/>nhà tuyển dụng đề nghị, thực hiện:</li> <li>+ Chấp nhận lịch: chuyển bước 12</li> </ul>                                                                                                    |
|----|---------------------------------------------------------------------------|----------------------------------|----------------------------------------------------------------------------------------------------|
|    |                                                                           |                                  | + Đề nghị lịch khác: chuyển bước 13                                                                                                    |
| 12 | Lưu thông tin<br>lịch phỏng vấn<br>Gửi thông báo<br>cho nhà tuyển<br>dụng | Hệ thống                         | <ul> <li>Hệ thống lưu thông tin lịch phỏng vấn mà<br/>nhà tuyển dụng và người lao động đã thống<br/>nhất</li> <li>Gửi thông báo người lao động chấp nhận<br/>lịch cho nhà tuyển dụng</li> </ul>                                                                   |
| 13 | Chọn lịch khác                                                            | Người lao động                   | <ul> <li>Người lao động nhập thông tin lịch phỏng<br/>vấn đề xuất, chọn [Đề xuất] để đề xuất lịch<br/>khác với nhà tuyển dụng</li> </ul>                                                                                                    |
| 14 | Gửi lịch yêu cầu<br>cho nhà tuyển<br>dụng                                 | Hệ thống                         | Gửi lịch đề xuất của người lao động cho nhà<br>tuyển dụng                                                                                                    |
| 15 | Chấp nhận yêu<br>cầu?                                                     | Nhà tuyển dụng                   | <ul> <li>Nhà tuyển dụng nhận yêu cầu từ người lao<br/>động, thực hiện:</li> <li>+ Chấp nhận yêu cầu: thực hiện lại bước</li> <li>9, nhập thông tin lịch mới</li> <li>+ Không chấp nhận: Hệ thống không lưu</li> <li>lịch phỏng vấn, kết thúc quy trình</li> </ul> |
| 16 | Nhận thông báo                                                            | Nhà tuyển dụng                   | Nhà tuyển dụng nhận thông báo lịch phỏng vấn đã được chấp nhận                                                                                                    |
| 17 | Quy trình phỏng<br>vấn                                                    | Nhà tuyển dụng<br>Người lao động | - Nhà tuyển dụng và người lao động thực<br>hiện phỏng vấn trực tiếp hoặc thực hiện<br>phỏng vấn online video call trên hệ thống<br>sàn việc làm                                                                                                    |
| 18 | Cập nhật kết quả<br>phỏng vấn                                             | Nhà tuyển dụng                   | Tham chiếu quy trình cập nhật kết quả<br>phỏng vấn                                                                                                    |

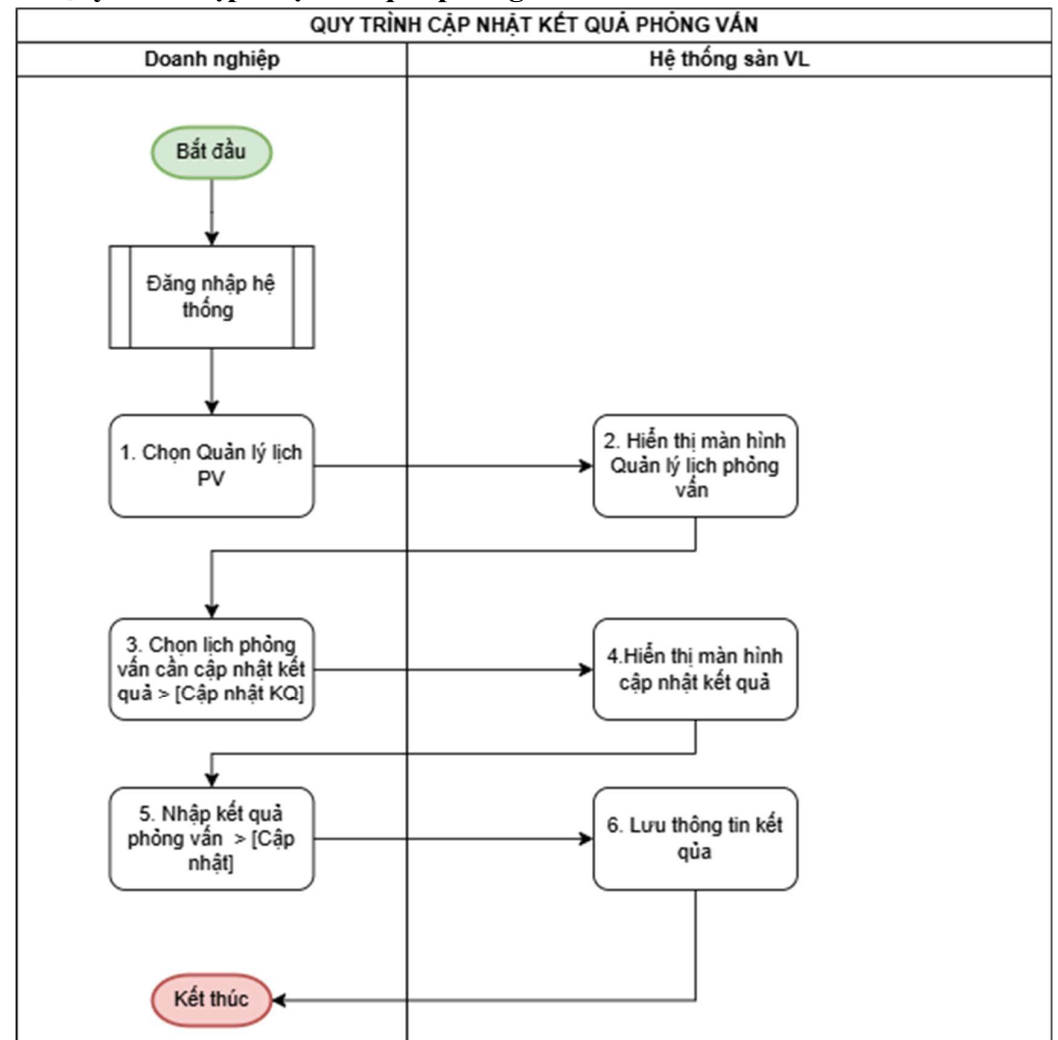

## 2.6. Quy trình cập nhật kết quả phỏng vấn

| STT | Tên bước         | Đối tượng      | Mô tả                                     |
|-----|------------------|----------------|-------------------------------------------|
|     |                  | thực hiện      |                                           |
| 1   | Đăng nhập hệ     | Nhà tuyển dụng | - Đăng nhập hệ thống                      |
|     | thống            |                | - Chọn chức năng quản lý lịch phỏng vấn   |
|     | Chọn chức năng   |                | để xem các lịch phỏng vấn của nhà tuyển   |
|     | Quản lý lịch PV  |                | dụng                                      |
| 2   | Hiển thị màn     | Hệ thống       | Hệ thống hiển thị màn hình Quản lý lịch   |
|     | hình quản lý PV  |                | phỏng vấn                                 |
| 3   | Chọn lịch PV     | Nhà tuyển dụng | Nhà tuyển dụng chọn 1 lịch phỏng vấn cần  |
|     | cập nhật kết quả |                | cập nhật kết quả                          |
| 4   | Hiển thị màn     | Hệ thống       | Hệ thống hiển thị màn hình cập nhật kết   |
|     | hình cập nhật    |                | quả phỏng vấn                             |
| 5   | Nhập kết quả     | Nhà tuyển dụng | Nhà tuyển dụng nhập kết quả phỏng vấn     |
|     | phỏng vấn        |                | → bấm [Lưu]                               |
| 6   | Lưu kết quả      | Hệ thống       | - Hệ thống lưu kết quả phỏng vấn          |
|     |                  |                | - Lưu trạng thái ứng tuyển = "Hoàn thành" |

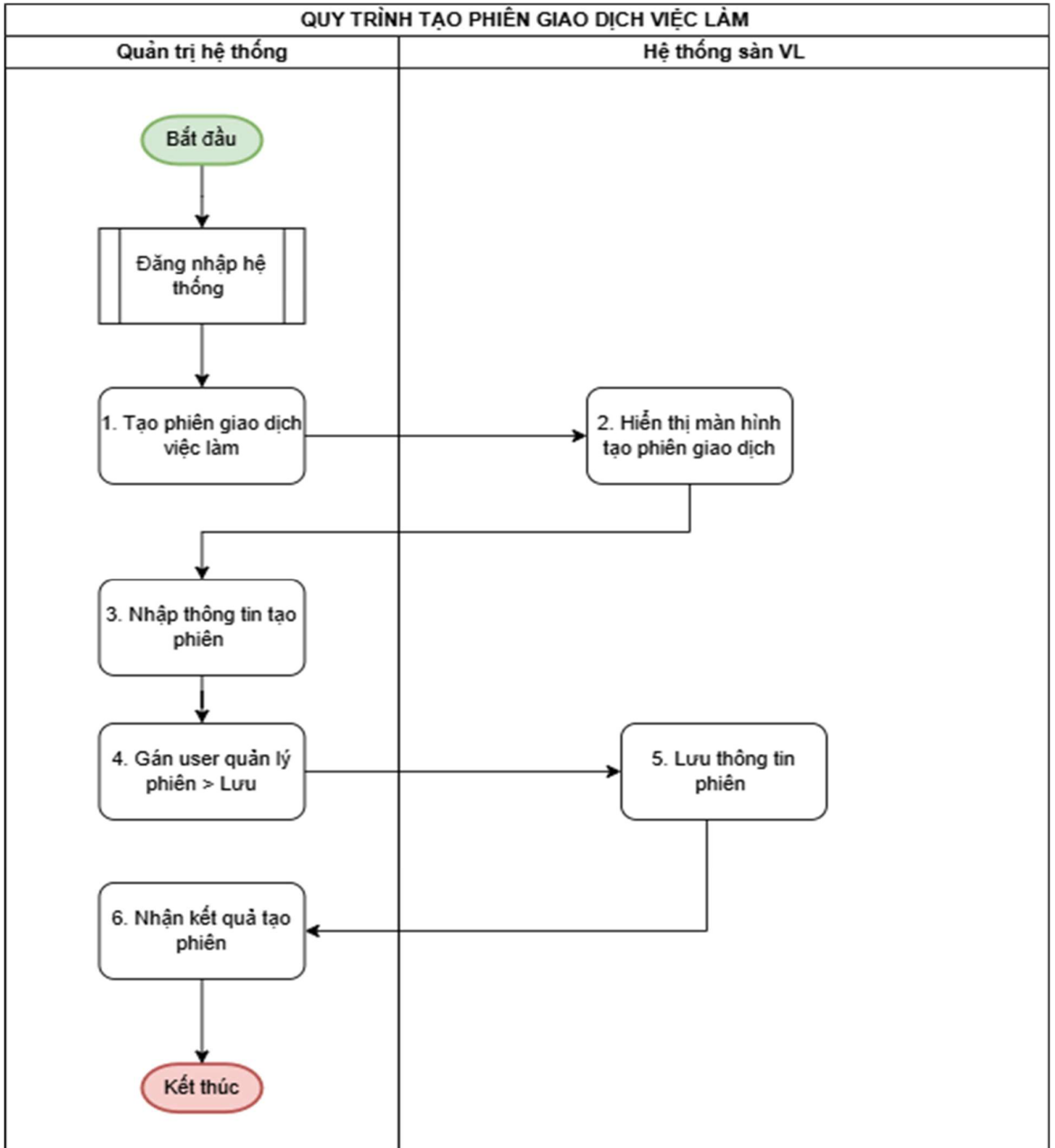

### 2.7. Quy trình tạo phiên giao dịch việc làm

| STT | Tên bước       | Đối tượng   | Mô tả                                         |
|-----|----------------|-------------|-----------------------------------------------|
|     |                | thực hiện   |                                               |
| 1   | Đăng nhập hệ   | Quản trị hệ | - Đăng nhập hệ thống                          |
|     | thống          | thống       | - Chọn chức năng Tạo phiên giao dịch việc     |
|     | Chọn chức năng |             | làm                                           |
|     | Tạo phiên      |             |                                               |
| 2   | Hiển thị màn   | Hệ thống    | Hệ thống hiển thị màn hình Tạo phiên giao     |
|     | hình tạo phiên |             | dịch                                          |
| 3   | Nhập thông tin | Quản trị hệ | - Quản trị nhập thông tin tạo phiên giao dịch |
|     | tạo phiên      | thống       | việc làm                                      |

|   |               |             | - Nhập thời gian bắt đầu, kết thúc, ngày tạo, |
|---|---------------|-------------|-----------------------------------------------|
|   |               |             | thêm người tham gia                           |
| 4 | Gán tài khoản | Quản trị hệ | Quản trị gán người dùng khác tham gia         |
|   | quản lý phiên | thống       | quản lý phiên giao dịch                       |
| 5 | Lưu thông tin | Hệ thống    | Hệ thống lưu thông tin phiên giao dịch việc   |
|   | phiên         |             | làm, trạng thái = "Khởi tạo"                  |
| 6 | Nhận kết quả  | Quản trị hệ | Quản trị nhận kết quả tạo phiên trên màn      |
|   |               | thống       | hình → Kết thúc.                              |

#### 3. Quy trình tham gia phiên giao dịch việc làm

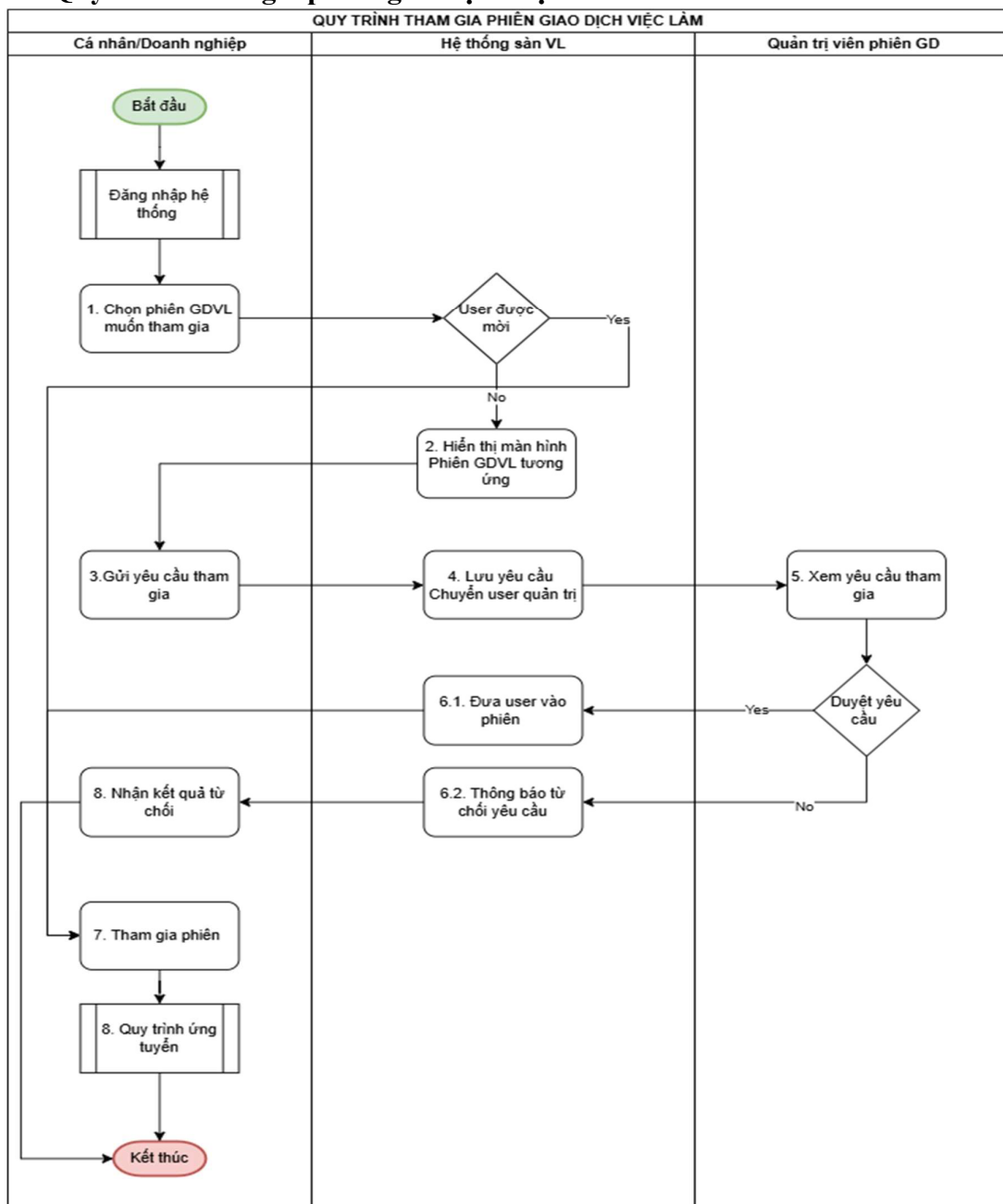

| STT | Tên bước       | Đối tượng      | Mô tả                                       |
|-----|----------------|----------------|---------------------------------------------|
|     |                | thực hiện      |                                             |
| 1   | Truy cập hệ    | Nhà tuyển dụng | - Đăng nhập sàn việc làm quốc gia           |
|     | thống          | Người lao động | - Thao tác chọn phiên GDVL muốn tham        |
|     | Chọn phiên     |                | gia                                         |
|     | GDVL muốn      |                |                                             |
|     | tham gia       |                |                                             |
| 2   | Kiểm tra loại  | Hệ thống       | - Hệ thống thực hiện kiểm tra loại người    |
|     | user tham gia  |                | dùng tham gia phiên                         |
|     |                |                | + Nếu người dùng thuộc loại "Được mời       |
|     |                |                | tham gia" thì chuyển bước 7                 |
|     |                |                | + Nếu người dùng không thuộc loại           |
|     |                |                | "Được mời tham gia" thì hệ thống hiển thị   |
|     |                |                | màn hình thông tin phiên GDVL tương         |
|     |                |                | ứng→ thực hiện tiếp bước 3                  |
| 3   | Gửi yêu cầu    | Nhà tuyển dụng | Nhà tuyển dụng hoặc người lao động chọn     |
|     | tham gia       | Người lao động | [Yêu cầu tham gia] để gửi yêu cầu tham gia  |
|     |                |                | phiên giao dịch đến admin của phiên         |
| 4   | Lưu yêu cầu    | Hệ thống       | - Lưu yêu cầu tham gia phiên, trạng thái    |
|     |                |                | ="chờ duyệt"                                |
|     |                |                | - Gửi Quản trị phiên                        |
| 5   | Xem yêu cầu    | Quản trị phiên | - Quản trị phiên đăng nhập trang quản trị 🗲 |
|     | tham gia       | GD             | chọn chức năng xem yêu câu tham gia, thực   |
|     |                | ,              | hiện phê duyệt yêu cầu                      |
| 6   | Phê duyệt yêu  | Hệ thống       | - Nếu Quản trị duyệt yêu cầu, hệ thống thực |
|     | câu            |                | hiện đưa người dùng vào phiên               |
|     |                |                | - Nêu Quản trị không duyệt yêu câu, hệ      |
|     |                |                | thông gửi thông báo từ chôi yêu câu cho     |
|     |                | 2              | người dùng                                  |
| 7   | Tham gia phiên | Nhà tuyên dụng | - Nhà tuyên dụng và người lao động gửi yêu  |
|     |                | Người lao động | câu được châp nhận thì hệ thông thực hiện   |
|     |                |                | đưa người dùng vào tham gia phiên giao      |
|     |                |                | dich                                        |
|     |                |                | - Người dùng có thể ứng tuyên, xem hô sơ    |
|     |                |                | của nhau trong phiên                        |
| 8   | Quy tình ứng   | Nhà tuyên dụng | - Tham chiêu quy trình ứng tuyên            |
|     | tuyên          | Người lao động |                                             |

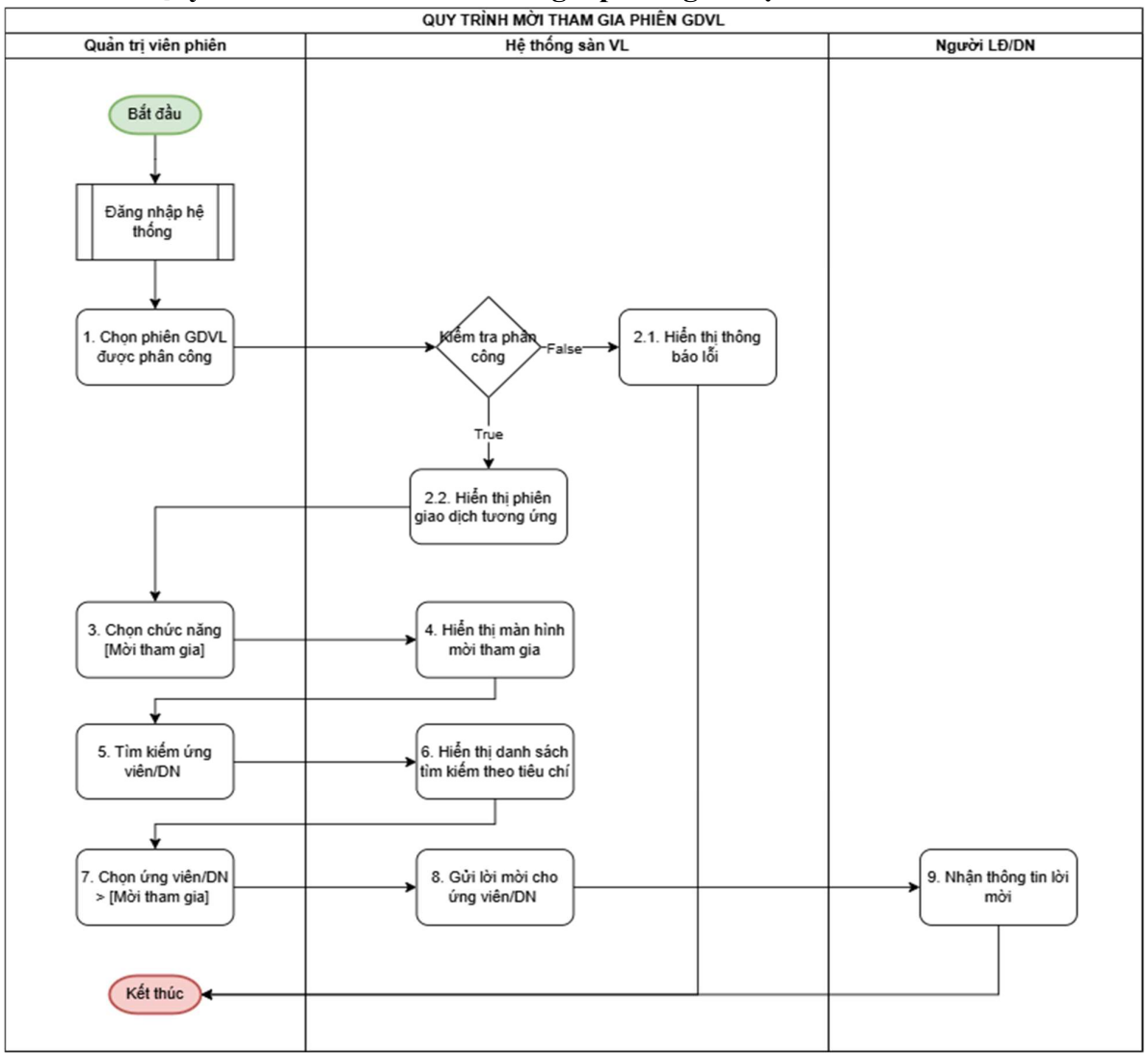

### 2.8. Quy trình mời tác nhân tham gia phiên giao dịch

| STT | Tên bước        | Đối tượng<br>thực hiện | Mô tả                                       |
|-----|-----------------|------------------------|---------------------------------------------|
| 1   | Đăng nhập hệ    | Quản trị phiên         | - Quản trị phiên đăng nhập vào trang quản   |
|     | thống           |                        | trị                                         |
|     | Chọn phiên giao |                        | - Thực hiện chọn phiên giao dịch mà người   |
|     | dịch được gán   |                        | dùng được gán quyền                         |
| 2   | Kiểm tra phân   | Hệ thống               | - Hệ thống kiểm tra người dùng có được      |
|     | công            |                        | phân công điều hành phiên không?            |
|     |                 |                        | - Nếu có thì hiển thị phiên giao dịch tương |
|     |                 |                        | ứng                                         |
|     |                 |                        | - Nếu không thì hiển thị thông báo lỗi trên |
|     |                 |                        | màn hình                                    |
| 3   | Mời tác nhân    | Quản trị phiên         | Quản trị phiên chọn chức năng [Mời tham     |
|     | tham gia phiên  |                        | gia] để mời nhà tuyển dụng và người lao     |
|     |                 |                        | động tham gia phiên                         |

| 1 | Hiển thị màn    | Hậ thống       | Hệ thống biển thị màn hình mời tham gia     |
|---|-----------------|----------------|---------------------------------------------|
| 4 |                 | The mong       | Tiệ thông mên thị màn mình môn thàm gia     |
|   | hình mời tham   |                | phiên                                       |
|   | gia             |                |                                             |
| 5 | Tìm kiếm người  | Quản trị phiên | Quản trị phiên thực hiện tìm kiếm người lao |
|   | lao động, nhà   |                | động, nhà tuyển dụng bằng các tiêu chí tìm  |
|   | tuyển dụng      |                | kiếm                                        |
| 6 | Hiển thị danh   | Hệ thống       | Hệ thống hiển thị danh sách người lao động, |
|   | sách tìm kiếm   |                | nhà tuyển dụng theo các tiêu chí tìm kiếm   |
| 7 | Chọn người lao  | Quản trị phiên | Quản trị phiên chọn người lao động hoặc     |
|   | động, nhà tuyển |                | nhà tuyển dụng để mời tham gia              |
|   | dụng            |                |                                             |
| 8 | Gửi lời mời     | Hệ thống       | Hệ thống gửi lời mời cho người lao động,    |
|   |                 |                | nhà tuyển dụng                              |
| 9 | Nhận thông tin  | Người lao động | - Người lao động/ nhà tuyển dụng nhận       |
|   | mời tham gia    | Nhà tuyển dụng | thông tin lời mời tham gia phiên            |